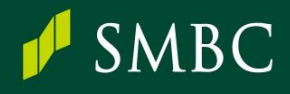

## **(NEWS RELEASE)**

各 位

2023年4月17日

SMBC日興証券株式会社 三井住友カード株式会社

## SMBC日興証券が SMBC グループ共通ポイント V ポイントを導入

SMBC日興証券株式会社(本社:東京都千代田区、代表取締役社長(CEO):近藤 雄一郎、以下「SM BC日興証券」)は、三井住友カード株式会社(本社:東京都江東区、代表取締役社長:大西 幸彦、以下 「三井住友カード」)が運営する SMBC グループ共通ポイントである V ポイントを、2023 年 4 月 21 日より 導入することをお知らせします。

■V ポイントについて

Vポイントは、2020年6月1日より三井住友カードのワールドプレゼント、三井住友銀行のSMBCポイントからリニューアルしたSMBCグループ共通のポイントサービスです。貯まったVポイントは、Visa加盟店でお買い物ができるスマートフォンアプリ「Vポイント」への残高チャージやご希望の景品と交換できるほか、三井住友銀行の振込手数料の割引、他社ポイントへの移行などができます。

<V ポイントロゴ>

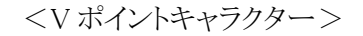

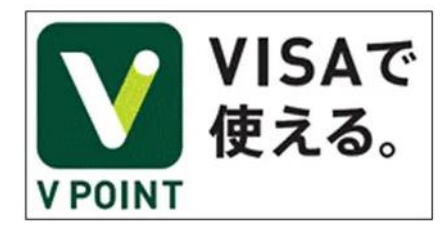

Гекан]

現在、Visa が使えるお店は世界で約 1 億店舗あり、SMBC グループ各社の V ポイント対象会員の約 2,000 万人が世界中でシームレスに使うことができるポイントです。SMBC グループ以外のサービスとの連携も進み、V ポイント経済圏は拡大しています。

また、この度の導入により、SMBC日興証券のご利用で貯まったポイントは、既に V ポイントを導入して いる SMBC グループ各社で貯まったポイントと一緒に「ポイントおまとめ手続き」をすることで、合算して利用 いただけるようになります。

※V ポイントの詳細はこちら

 $\rightarrow$  <u>https://www.smbcgroup-point.jp/index/about/about.html</u>

いいキャッシュレスが、いい毎日を作る。 Have a good Cashless. ■SMBC日興証券のVポイントサービスについて

日興ファンドラップご契約者さまの時価残高に応じて、毎月 V ポイントが貯まります。また、SMBC日興証券が実施する各種キャンペーンで V ポイントを貯めることができます。

【サービス概要】

| 対象商品             | 日興ファンドラップ                                                                                 |       |  |  |  |  |  |
|------------------|-------------------------------------------------------------------------------------------|-------|--|--|--|--|--|
| 対象金額             | 毎月月末の時価残高                                                                                 |       |  |  |  |  |  |
|                  | 月末時価残高×残高に応じた年間付与率÷12=付与ポイント                                                              |       |  |  |  |  |  |
|                  | 月末時価残高                                                                                    | 年間付与率 |  |  |  |  |  |
|                  | 1億円以上                                                                                     | 0.10% |  |  |  |  |  |
| 付与ポイント/月         | 3,000 万円以上 1 億円未満                                                                         | 0.05% |  |  |  |  |  |
|                  | 1,000 万円以上 3,000 万円未満                                                                     | 0.03% |  |  |  |  |  |
|                  | 1,000 万円未満                                                                                | 0.01% |  |  |  |  |  |
| ポイント付与<br>スケジュール | 毎月末締切 翌月 15 日付与<br>※15 日が休業日の場合は翌営業日                                                      |       |  |  |  |  |  |
| 初回ポイント付与         | 2023 年 6 月 30 日までに日興ファンドラップをご契約いただき、V ポイントサ<br>ービスにお申し込みいただくと 2023 年 7 月 18 日にポイント付与いたします |       |  |  |  |  |  |
| 事前お申し込み          | 初回のみ V ポイントサービスへお申し込みが必要です<br>月末までにお申し込みいただくと翌月よりポイントが貯まります                               |       |  |  |  |  |  |

今後、実施するキャンペーンについては、適宜ホームページでご案内いたしますので、詳しくはホーム ページをご確認ください。

→ <u>https://www.smbcnikko.co.jp/service/campaign/</u>

※付与ポイントについては以下算出式で算出を行い、1ポイント未満は切り捨てとなります。

月末時価残高×残高に応じた年間付与率÷12(1ポイント未満は切り捨て)

※日興ファンドラップのご契約でVポイントを貯めるには、Vポイントサービスへのお申し込みが必要となります。 また、過去に遡ってポイントを付与することはできません。

【Vポイントサービスのお申し込み方法】

本サービスのご利用に際しては、SMBC日興証券のオンライントレード(日興イージートレード)からお申し 込み手続きを行っていただく必要があります。

 $\rightarrow$  <u>https://trade.smbcnikko.co.jp/index.html</u>

| MBC目興服祭のオンライ:                                                                                                    | 2FU-F                         | 10470 (n - V                  |                                                                                        | 0.6761        | ○ 用語集 ● サイト:      |
|----------------------------------------------------------------------------------------------------|-------------------------------|-------------------------------|----------------------------------------------------------------------------------------|---------------|-------------------|
| 日興イージート                                                                                                    | レード                           | 8881-1-1                      | (A.K.)                                                                                 | H979F         | Q&A・お問い合わせ        |
| トップ                                                                                                    | 投資情報                          | お取引                           | 残高の確認                                                                                  | 商品ガイド         | 各種お手続き            |
| 始いうえおかき終 様<br>お取らコース:総合コー                                                                                                    | 1<br>-2.                      |                               |                                                                                        | 情報 > 電子交付量    |                   |
| Kigg474/2022年06月26日 1008     II 口座預高状況     原稿を非表示     2022/06/26現在0月16日(代期)      の方円     N属作用     Xigg1個種     入会     出会     出会 |                               |                               | ()         詳細チャート           5         保利         建玉           10         CB         投信 |               |                   |
|                                                                                                    |                               |                               |                                                                                        | PLEASANT /    | 5745 ( mm)        |
| <ul> <li>・成年年齢の引下げに</li> <li>・校信つみたてブラン(<br/><u> </u></li></ul>                                                                | i存う日具イージートレー<br>「MSQIジャパン高配当! | -ドのご利用制限の実更に<br>利回りインデックス・ファン | B129.00 00.922B                                                                        |               | る設式サービス<br> フギー ● |
| <ul> <li>         ・</li></ul>                                                                                                  | のファンド名文更につい<br>ド・ホームページ1東京    | で<br>ほあ取り所・タナ度日本)             | 03,922B                                                                                | ホイント          | <u>EF6H</u>       |
| 線区分支更に伴う対応                                                                                                    | 第日の6月6)すいで13月                 | <b>E</b> ) 🗖                  |                                                                                        | <u>Vボイントサ</u> | -ビス契約             |

## 【ポイントおまとめ手続き方法】

日興イージートレードから三井住友カードのサイトへ遷移し、Vポイントをまとめることができます。

| <ol> <li>①日興イージートレードへログイン</li> <li>「Vポイントサービスサイトへ」押下</li> </ol>                                                                                                    | <ol> <li>2 Vポイントサイト TOP<br/>「ポイントおまとめ手続き</li> </ol> | 打押下                     | ③三井住友カードを選択                              |                       |  |
|----------------------------------------------------------------------------------------------------|-----------------------------------------------------|-------------------------|------------------------------------------|-----------------------|--|
|                                                                                                    | ✓ SMBC                                              | SMBC <i><b>TN-T</b></i> | ✓ SMBC                                   | SMBC <b>971-7</b>     |  |
|                                                                                                    | <b>V</b> ΡΟΙΝΤ                                      | ×                       |                                          | MENU                  |  |
| ー MRF・お預り金 Kinne                                                                                                    | ホーム                                                 | >                       |                                          | <b>T</b> 4 <b>t t</b> |  |
| MRF・お預り金予定残高                                                                                                    | ポノント大体                                              |                         | ホイントおまとの手続き                              |                       |  |
| 27個額合計 0円                                                                                                    | 5177XX                                              |                         |                                          |                       |  |
| 区分 数量 時価評価額                                                                                                    | ポイント有効期限照会                                          | >                       |                                          |                       |  |
| 日則MRF(特定) 0 0<br>お知り金 - 0                                                                                                    | ポイント履歴照会                                            | >                       | SMBCグループ各社のお取引で貯まっ:<br>算してご利用いただく為には、「ポイ | たVホイントを合<br>ントおまとめ手   |  |
| <ul> <li>約定日当日中はお取引にかかる源泉徴収税職がMAF・お預り金予定残高に反映されませんのでご注意ください。</li> </ul>                                                                                                    | ポイントおまとめ手続き                                         | >                       | € Vポイント残高                                |                       |  |
| 現在の保有Vポイント  Vポイントサービスサイトへ  ○情報更新  100,000 pt                                                                                                    | Vポイントとは [2]                                         |                         | <b>10</b> ,<br>会社 三并住友銀行                 | 000 P                 |  |
| 信用保证金、委托证拠金                                                                                                    |                                                     |                         |                                          |                       |  |
| 信用保証金 (04月11日) 0円                                                                                                    | Vポイント規約 [2]                                         |                         | 会社 三井住友カード                               |                       |  |
| ④Vpass □グイン<br>▲SMRC SMECTER                                                                                                    | ⑤おまとめ完了画面                                           |                         |                                          |                       |  |
|                                                                                                    | P SMBC                                              | SMBC <b>クループ</b>        |                                          |                       |  |
|                                                                                                    |                                                     | $\equiv$                |                                          |                       |  |
| ビ         ジボ・分割         ア         P         ごう         第           明細         リボ・分割         キャッシック         ボイント         サービス         変更         支払い         キャッシック         ホイント         サービス         変更         ま手続き | ポイントやまと                                             | MENU                    |                                          |                       |  |
| Vpassログイン                                                                                                    | 小1 ノトのよこ0                                           | り于市にさ                   |                                          |                       |  |
|                                                                                                    | ・おまとめの手続きが正常に完了し                                    | しました。                   |                                          |                       |  |
|                                                                                                    |                                                     |                         |                                          |                       |  |
| ログイン >                                                                                                    | ₹P Vホイント残局<br>1                                     | 5,000 P                 |                                          |                       |  |

【スマートフォンアプリ「V ポイント」でSMBC日興証券アカウントからポイントチャージする方法】 スマートフォンアプリ「V ポイント」をダウンロードいただき、V ポイントをチャージすることで Visa 加盟店など において利用できます。

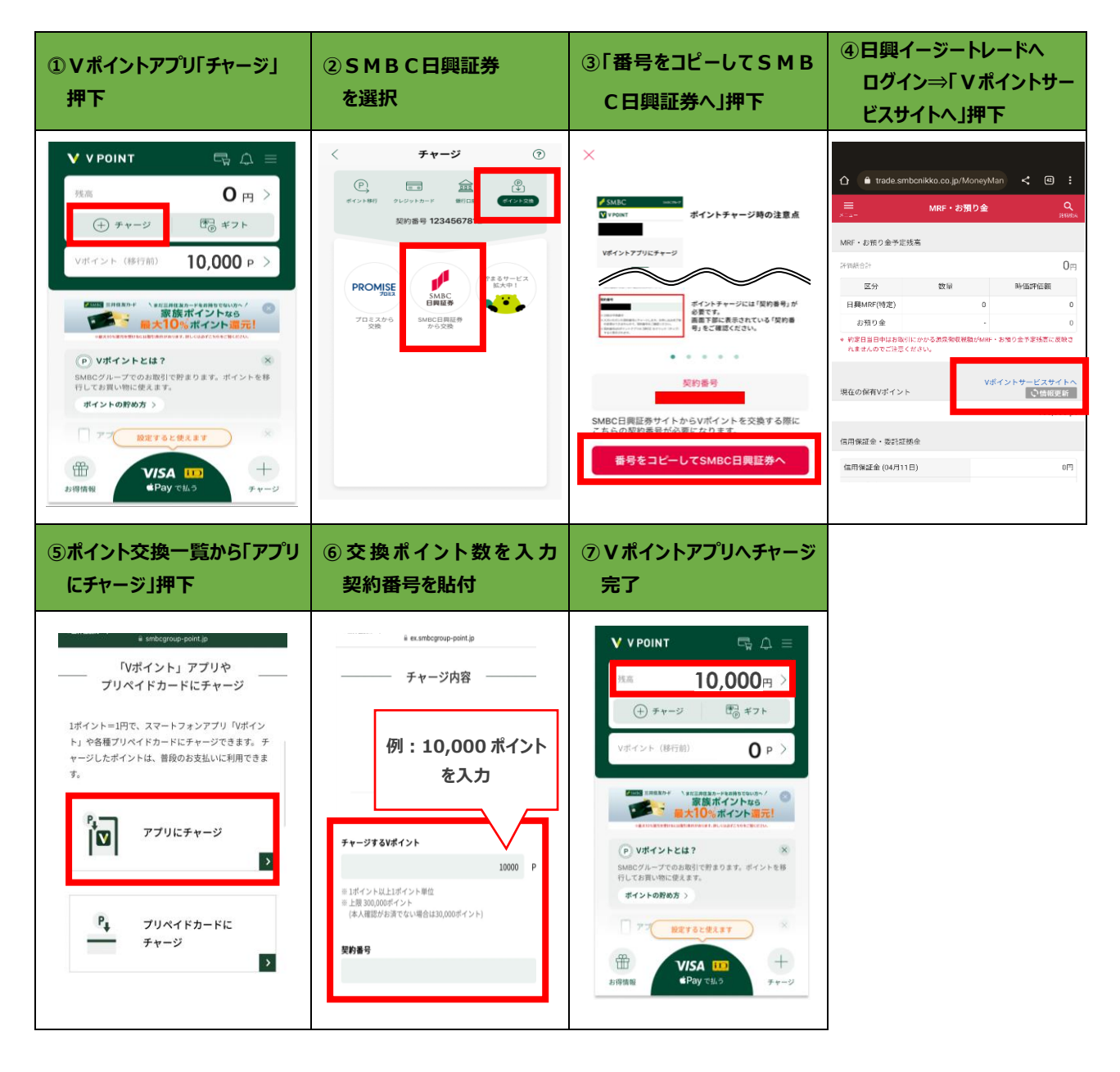

▼スマートフォンアプリ「Vポイント」の詳細はこちら

→ <u>https://www.smbc-card.com/mem/for\_vpointapp/index.jsp</u>

今後も、SMBC日興証券および三井住友カードは、お客さまにより良い商品・サービスを提供できるよう、連携して取り組んでまいります。

以 上